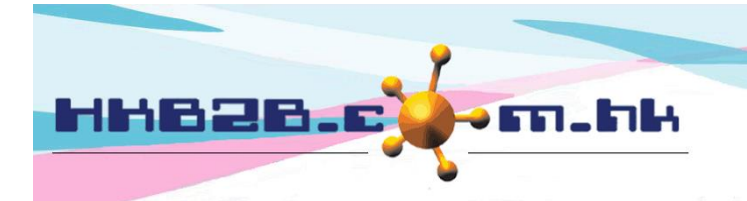

香港灣仔軒尼斯道 48-62 號上海實業大廈 11 樓 1102 室 Room 1102, Shanghai Industrial Investment Building, 48-62 Hennessy Road, Wan Chai, Hong Kong Tel: (852) 2520 5128 Fax: (852) 2520 6636 Email: cs@hkb2b.com.hk Website: http://hkb2b.com.hk

# 員工查看及編輯預約管制設定

在主版面> 預約> 設定

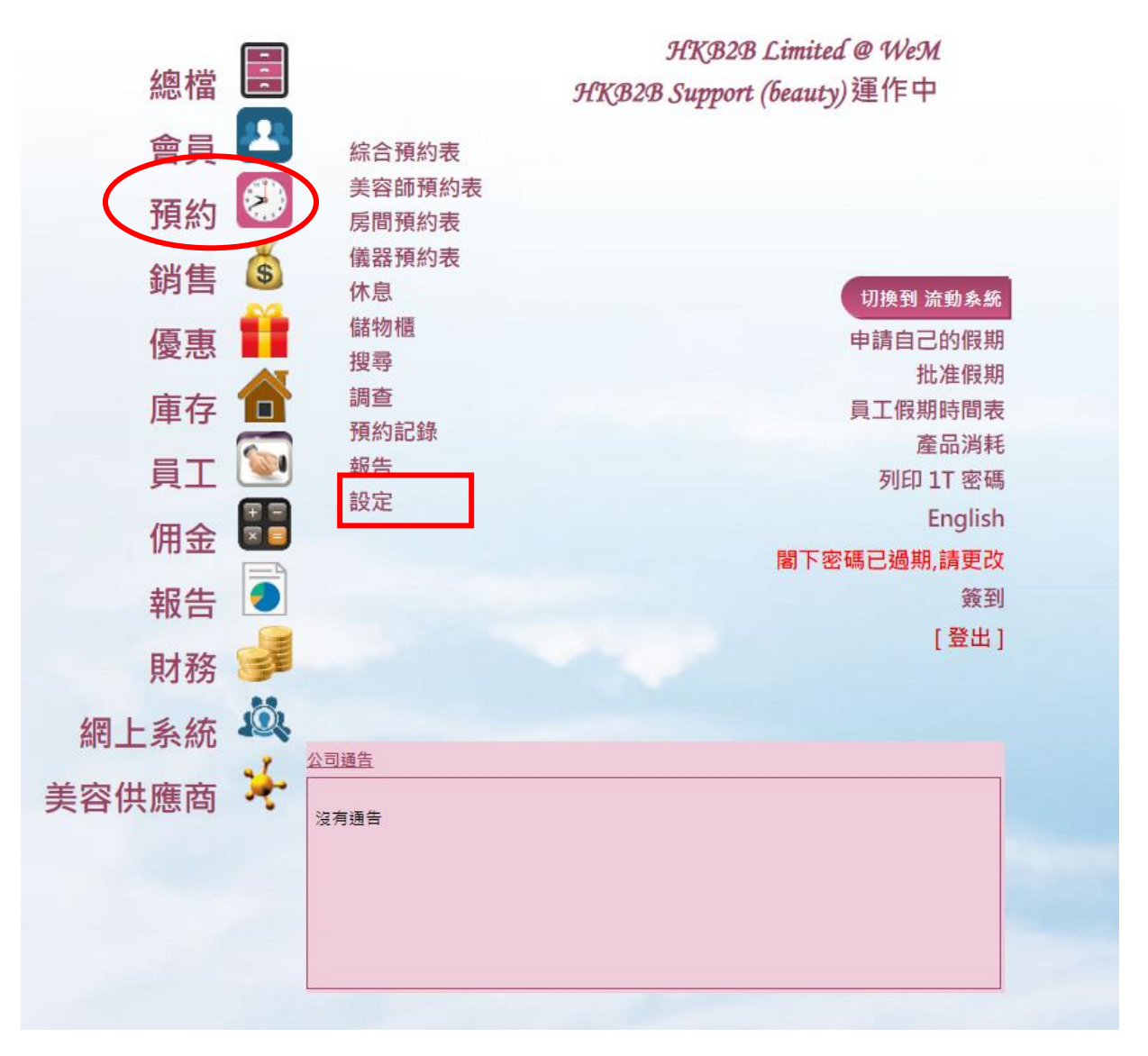

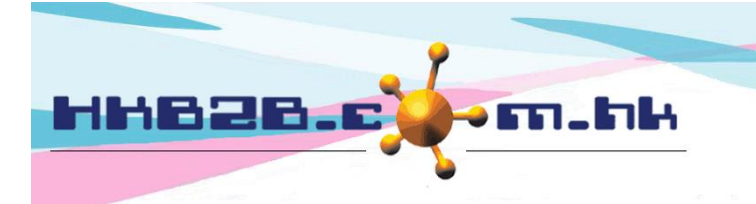

香港灣仔軒尼斯道 48-62 號上海實業大廈 11 樓 1102 室

Room 1102, Shanghai Industrial Investment Building, 48-62 Hennessy Road, Wan Chai, Hong Kong

Tel: (852) 2520 5128 Fax: (852) 2520 6636

Email: cs@hkb2b.com.hk Website: http://hkb2b.com.hk

## 美容師查看預約管制

用戶可以設定是否管制美容師查看全部預約。 系統預設不管制,美容師可以查看全部預約。

| 美容師查看預約答制<br>(當答制已啟用及使用者也是美容師,<br>在員工檔案 > 美容師查看全部預約可選擇 :-<br>- 美容師可查看全部預約<br>- 美容師只可查看自己預約) | 美容師可查看全部預約<br>[按此更改至啟用美容師查看預約管制]<br>▼ |
|---------------------------------------------------------------------------------------------|---------------------------------------|
|                                                                                             | 按此啟動功能。                               |

當管制已啟用,用戶可以於在員工檔案,設定員工是否容許美容師查看全部預約。

| 編輯員工         |                                             |                                 |  |  |  |  |
|--------------|---------------------------------------------|---------------------------------|--|--|--|--|
| 員工編號 ***必須輸入 | ST01 (最多 15 字元, 請避免輸入 ', !, @, \$, #, %, ^, | &, *,空白.) [若員工是使用者, 員工登入=員工編號。] |  |  |  |  |
| 預設分店 ***必須輸入 | Wanchai 🗸                                   |                                 |  |  |  |  |
| 員工姓名 ***必須輸入 | Mandy                                       | (最多 100 字元)                     |  |  |  |  |
| 英文全名         |                                             | (最多 100 字元)                     |  |  |  |  |
| 中文全名         |                                             | (最多 100 字元)                     |  |  |  |  |
| 性別           | 男▼                                          |                                 |  |  |  |  |
| 身份證          | □□□□□□□□□□□□□□□□□□□□□□□□□□□□□□□□□□□□        |                                 |  |  |  |  |
| 婚姻狀況         | 未婚/離婚 ✔                                     |                                 |  |  |  |  |
| 加入日期         | 28 • / 6月 • / 2018                          |                                 |  |  |  |  |
|              |                                             | ¥                               |  |  |  |  |
| 員工系統身份       |                                             |                                 |  |  |  |  |
| 使用者          | ☑ 是 [使用者可登入系统。]                             |                                 |  |  |  |  |
| 銷售員          | ☑ 是 [鐒售員可獲得佣金。鐒售員編號可作鐒售分析的條件。]              |                                 |  |  |  |  |
| 美容師          | 是 (美容師可接受預約,完成護理及獲得工錢,美容師編號可作完成護理分析的條件。)    |                                 |  |  |  |  |

### 於美容師位置 - 美容師查看全部預約。

| 美容師       |                                   |  |  |  |  |
|-----------|-----------------------------------|--|--|--|--|
| 美容師組別     | Body ➤ 註:美容師在同一組別將收到同一工錢計劃        |  |  |  |  |
| 美容師部門     |                                   |  |  |  |  |
| 美容師查看全部預約 | 不容許,美容師只可查看自己的預約 ✔                |  |  |  |  |
|           | 容許,美容師可查看全部預約<br>不容許,美容師只可查看自己的預約 |  |  |  |  |

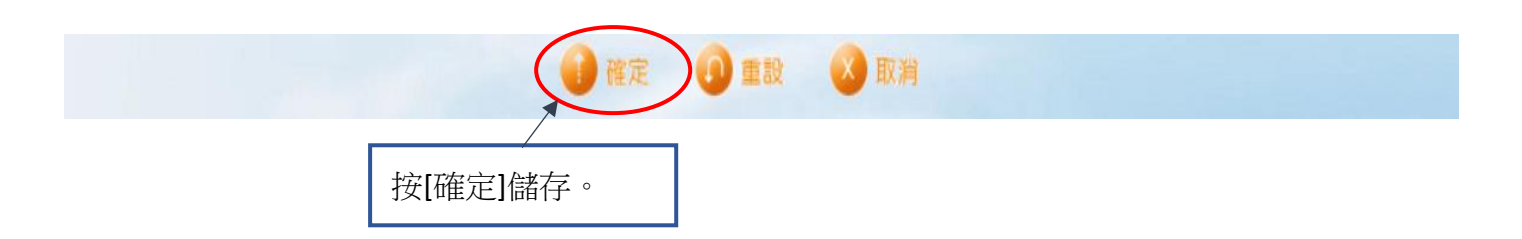

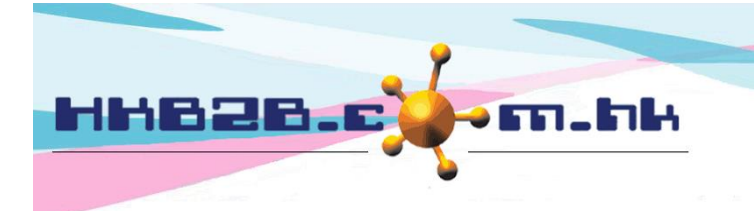

香港灣仔軒尼斯道 48-62 號上海實業大廈 11 樓 1102 室

Room 1102, Shanghai Industrial Investment Building, 48-62 Hennessy Road, Wan Chai, Hong Kong

Tel: (852) 2520 5128 Fax: (852) 2520 6636

Email: cs@hkb2b.com.hk Website: http://hkb2b.com.hk

## 顧問/銷售員查看預約管制

用戶可以設定,是否管制顧問/銷售員查看全部預約。 系統預設不管制,顧問/銷售員可以查看全部預約。

| 顧問/銷售員查看預約管制<br>(當管制已啟用,在員工檔案可新增員工在管制.<br>在員工檔案頁底 > 顧問查看會員權限可選擇管制規則:-<br>- 只查看自己的會員<br>- 可查看自己分店已選的顧問的會員<br>- 可查看全部分店已選的顧問的會員<br>- 可查看全部會員) | 顧問/銷售員可查看全部預約<br>[按此更改至啟用顧問/銷售員查看預約普制] |  |
|----------------------------------------------------------------------------------------------------|----------------------------------------|--|
|                                                                                                    | 按此啟動功能。                                |  |

### 當管制已啟用,用戶可以於在員工檔案。

| 編輯員工          |                                                                               |  |  |  |  |  |  |
|---------------|-------------------------------------------------------------------------------|--|--|--|--|--|--|
| 員工編號 ***必須輸入  | ST01 (最多 15 字元, 請避免輸入 ', !, @, \$, #, %, ^, &, *,空白.) [若員工是使用者, 員工登入=員工編號 • ] |  |  |  |  |  |  |
| 預設分店 ****必須輸入 | Wanchai 🗸                                                                     |  |  |  |  |  |  |
| 員工姓名 ***必須輸入  | Mandy (最多 100 字元)                                                             |  |  |  |  |  |  |
| 英文全名          | (最多 100 字元)                                                                   |  |  |  |  |  |  |
| 中文全名          | (最多 100 字元)                                                                   |  |  |  |  |  |  |
| 性別            | 男♥                                                                            |  |  |  |  |  |  |
| 身份證           | □□□□□□□□□□□□□□□□□□□□□□□□□□□□□□□□□□□□                                          |  |  |  |  |  |  |
| 婚姻狀況          | 未婚/離婚 ✔                                                                       |  |  |  |  |  |  |
| 加入日期          | 28 • / 6月 • / 2018                                                            |  |  |  |  |  |  |
|               |                                                                               |  |  |  |  |  |  |
| 員工系統身份        |                                                                               |  |  |  |  |  |  |
| 使用者           | ☑ 是[使用者可登入系統。]                                                                |  |  |  |  |  |  |
| 銷售員           | ☑ 是 [鐒售員可獲得佣金。鐒售員編號可作鐒售分析的條件。]                                                |  |  |  |  |  |  |
| 美容師           | ✔ 是 [美容師可接受預約,完成護理及獲得工錢,美容師編號可作完成護理分析的條件。]                                    |  |  |  |  |  |  |

### 於銷售員位置 - 顧問/銷售員查看預約管制

| 銷售員          |                                               |  |  |  |
|--------------|-----------------------------------------------|--|--|--|
| 銷售員組別        | Senior Sales ✔ 註: 銷售員在同一組別將收到同一佣金計劃           |  |  |  |
| 查看全部銷售員發票權限  | ☑ 可查看全部銷售員發票                                  |  |  |  |
| 顧問/銷售員查看預約答制 | 顧問/銷售員查書預約管制已啟用<br>若此銷售員也是使用者,<br>勾選會新增此員工於管制 |  |  |  |
|              | ☑ 新增此員工於管制                                    |  |  |  |
|              | 設定管制規則在頁底 - 顧問宣看會員權限 易川强 方格,即此 昌丁 雲 要答制。      |  |  |  |
|              | 》如本77世 听如吴王丽女日时                               |  |  |  |

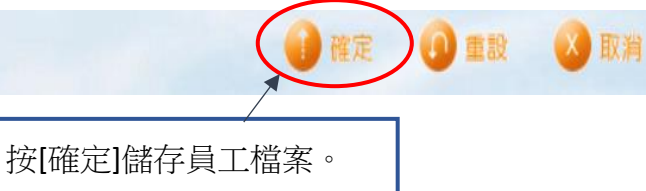

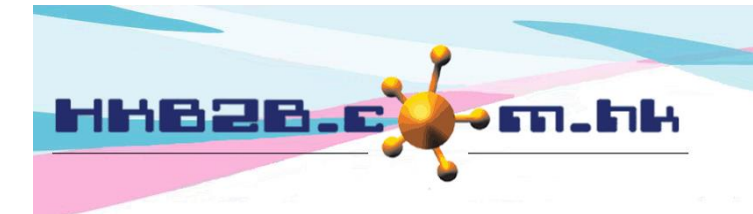

H K B 2 B L i m i t e d 香港灣仔軒尼斯道 48-62 號上海實業大廈 11 樓 1102 室 Room 1102, Shanghai Industrial Investment Building, 48-62 Hennessy Road, Wan Chai, Hong Kong Tel: (852) 2520 5128 Fax: (852) 2520 6636 Email: cs@hkb2b.com.hk Website: http://hkb2b.com.hk

成功儲存員工檔案後。 用戶可於設定管制規則會於頁底,按[顧問查看會員權限]。

| 返回 | 査看 | 編輯 | 假期 / 休息日 | 密碼 | 暫停 | 刪除 | 顧問查看會員權限 | 聯絡活動查看會員權限 | 查看佣金權限 |
|----|----|----|----------|----|----|----|----------|------------|--------|
|----|----|----|----------|----|----|----|----------|------------|--------|

| Mandy (ST01) - 顧問查看會員權限 |                                                               |      |  |  |  |
|-------------------------|---------------------------------------------------------------|------|--|--|--|
| 查看會員權限:                 | 可查看全部會員 🗸 🗸                                                   |      |  |  |  |
|                         | 只查看自己的會員<br>可查看自己分店以下已選的顧問的會員<br>可查看全部分店以下已選的顧問的會員<br>可查看全部會員 | 🔀 取消 |  |  |  |
|                         |                                                               | ▼ 取消 |  |  |  |
| 選取權限後                   | ·按[確定]儲存。                                                     |      |  |  |  |

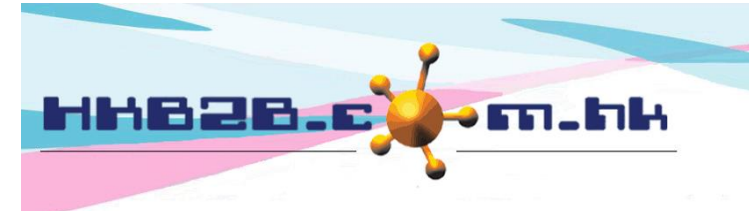

香港灣仔軒尼斯道 48-62 號上海實業大廈 11 樓 1102 室 Room 1102, Shanghai Industrial Investment Building, 48-62 Hennessy Road, Wan Chai, Hong Kong Tel: (852) 2520 5128 Fax: (852) 2520 6636 Email: cs@hkb2b.com.hk Website: http://hkb2b.com.hk

## 顧問/銷售員預約功能管制

用戶可以設定,是否管制顧問/銷售員預約功能。 系統預設不管制,顧問/銷售員可以處理全部會員的預約。

| 顧問/銷售員預約功能管制<br>(當管制已啟用, 在員工檔案頁底 > 顧問預約權限可選擇管制規則:-<br>- 只處理自己會員的預約<br>- 只處理以下顧問的會員的預約<br>- 處理全部會員的預約) | 顧問/銷售員可處理全部預約<br>[按此更改至啟用顧問/銷售員預約功離 | 普制]     |  |
|----------------------------------------------------------------------------------------------------|-------------------------------------|---------|--|
|                                                                                                    |                                     | 按此啟動功能。 |  |

### 當管制已啟用,用戶可以於在員工檔案。

| 編輯員工         |                                                                             |  |  |  |  |  |
|--------------|-----------------------------------------------------------------------------|--|--|--|--|--|
| 員工編號 ***必須輸入 | ST01 (最多 15 字元, 請避免輸入 ', !, @, \$, #, %, ^, &, *,空白.) [若員工是使用者, 員工登入=員工編號。] |  |  |  |  |  |
| 預設分店 ***必須輸入 | Wanchai 🗸                                                                   |  |  |  |  |  |
| 員工姓名 ***必須輸入 | Mandy (最多 100 字元)                                                           |  |  |  |  |  |
| 英文全名         | (最多 100 字元)                                                                 |  |  |  |  |  |
| 中文全名         | (最多 100 字元)                                                                 |  |  |  |  |  |
| 性別           | 男▼                                                                          |  |  |  |  |  |
| 身份證          | □□□□□□□□□□□□□□□□□□□□□□□□□□□□□□□□□□□□□                                       |  |  |  |  |  |
| 婚姻狀況         |                                                                             |  |  |  |  |  |
| 加入日期         | 28 • / 6月 • / 2018                                                          |  |  |  |  |  |
|              |                                                                             |  |  |  |  |  |
| 員工系統身份       |                                                                             |  |  |  |  |  |
| 使用者          | ☑ 是[使用者可登入系统。]                                                              |  |  |  |  |  |
| 銷售員          | ☑ 是[鎻筶員可獲得佣金。朔售員編號可作銷售分析的條件。]                                               |  |  |  |  |  |
| 美容師          | ✔ 是 [美容師可接受預約,完成護理及獲得工錢。美容師編號可作完成護理分析的條件。]                                  |  |  |  |  |  |

## 用戶可於設定管制規則在頁底,按[顧問預約權限]。

返回 | 查看 | 編輯 | 假期 / 休息日 | 密碼 | 暫停 | 刪除 | 聯絡活動查看會員權限 | 查看佣金權限 | 顧問預約權限

| Mandy (ST01) 顧問預約權限 |                                            |  |  |  |  |
|---------------------|--------------------------------------------|--|--|--|--|
| 顧問預約權限:             | 處理全部會員的預約 ♥                                |  |  |  |  |
|                     | 只可處理自己會員的預約<br>只可處理以下顧問的會員的預約<br>處理全部會員的預約 |  |  |  |  |
|                     | 建定 🕖 重設 🛛 取消                               |  |  |  |  |
| [                   | 選取權限後,按[確定]儲存。                             |  |  |  |  |

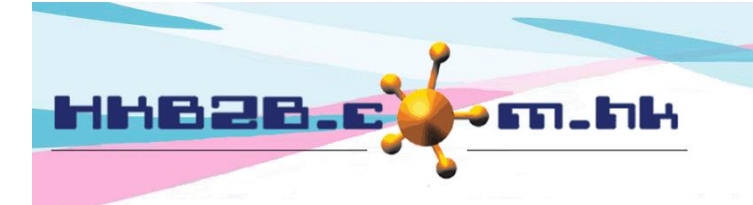

香港灣仔軒尼斯道 48-62 號上海實業大廈 11 樓 1102 室 Room 1102, Shanghai Industrial Investment Building, 48-62 Hennessy Road,

Wan Chai, Hong Kong

Tel: (852) 2520 5128 Fax: (852) 2520 6636

Email: cs@hkb2b.com.hk Website: http://hkb2b.com.hk

## 使用者編輯預約管制

使用者編輯預約管制,是根據使用者組別及會員組別來設定。 系統預設不管制,所有使用者編輯全部預約。

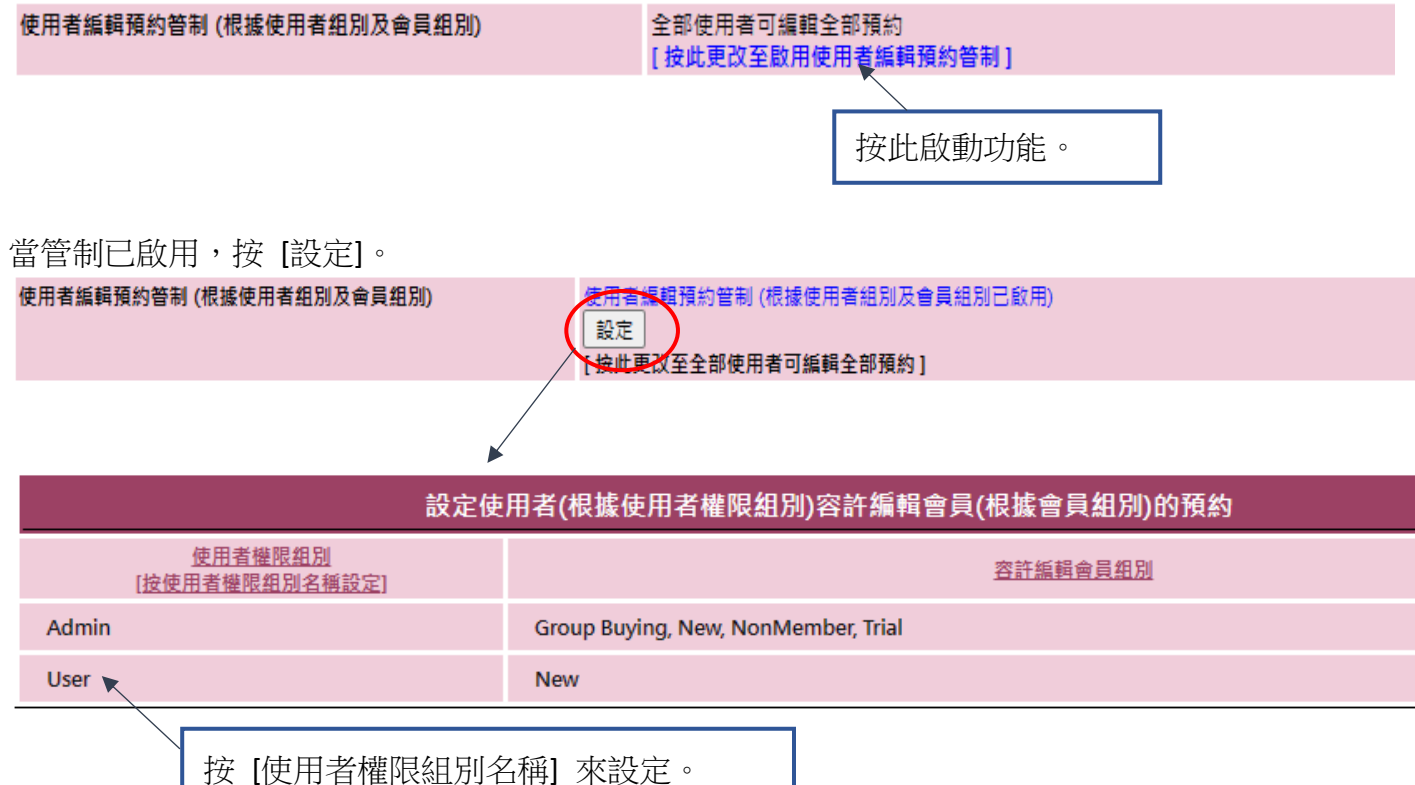

## 設定該使用者權限組別內的使用者,可以編輯那些會員組別內的會員預約。

| 設定 User的使用者容許編輯會員(根據會員組別)的預約               |  |  |  |  |  |  |  |
|--------------------------------------------|--|--|--|--|--|--|--|
| 會員組別 二 二 二 二 二 二 二 二 二 二 二 二 二 二 二 二 二 二 二 |  |  |  |  |  |  |  |
| Group Buying                               |  |  |  |  |  |  |  |
| New                                        |  |  |  |  |  |  |  |
| NonMember                                  |  |  |  |  |  |  |  |
| Trial                                      |  |  |  |  |  |  |  |

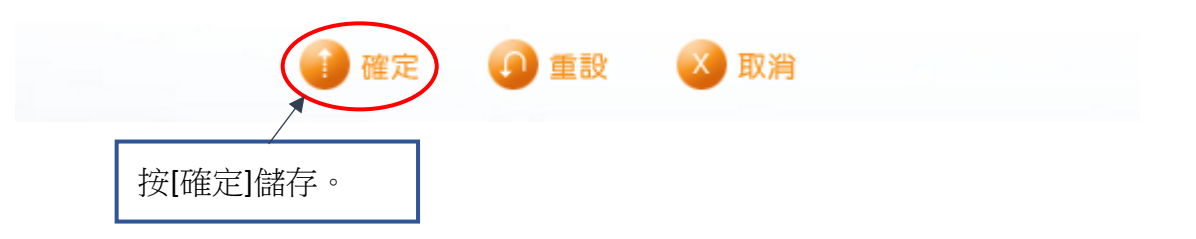